## How to find and submit the MSHSAA Pre-Participation Annual Questionnaire 2024-2025

- 1. Log into Healthy Roster using the email you created your account with.
- 2. Click on the athletes tab on the sidebar on the left side of the screen.
- 3. Click "All Athletes". This is where you should find your child's profile. (see below for reference)

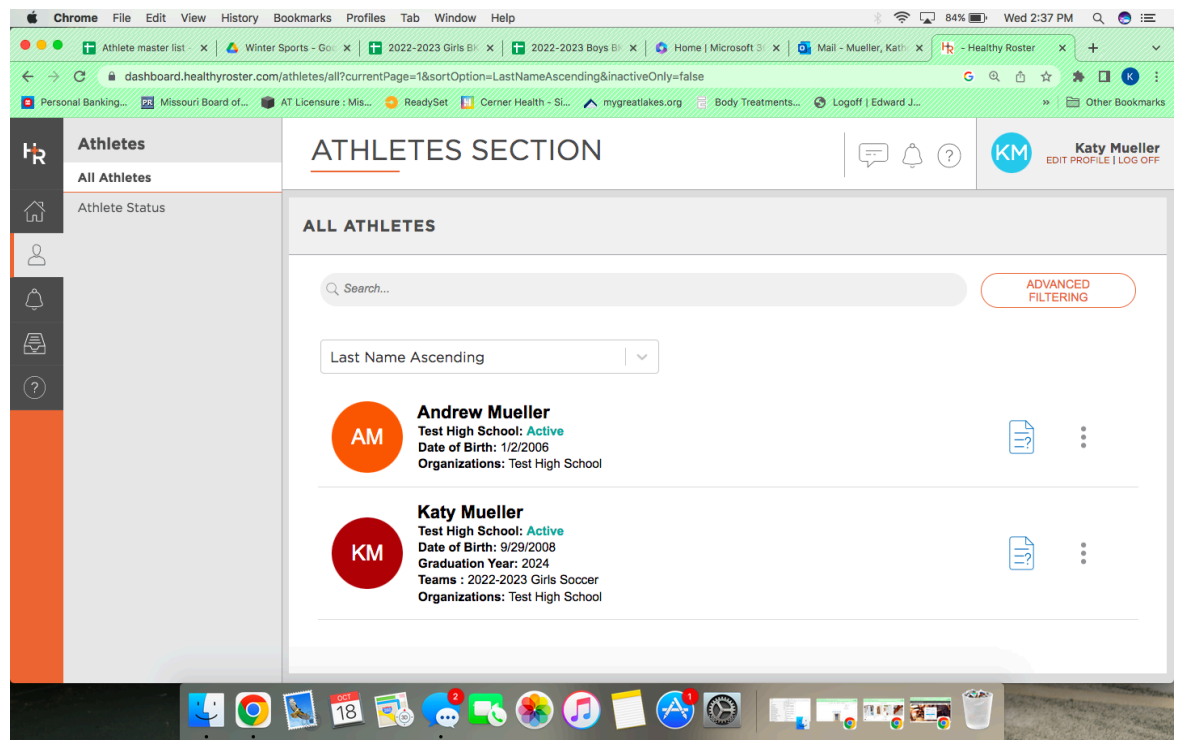

## 4. Click on the tab labeled "Documents".

| <b>É Chrome</b> File Edit V | riew History Bookmarks Profiles Tab Window Help                                                                                                    | ※ 🛜 🔽 84% 画 Ved 2:37 PM 🔍 🌏 듣                        |
|-----------------------------|----------------------------------------------------------------------------------------------------|------------------------------------------------------|
| 🔍 🔍 🖿 🚹 Athlete master list | 🛛 🗙   🛆 Winter Sports - Gol 🗴   🛅 2022-2023 Girls BK 🗴   🛅 2022-2023 Boys BK 🗴   🚳 Home   Microsoft 3K 🗴   🚳 Mail - N                                                                                                    | tueller, Keth × H. Athlete DETAILS - / × + ~         |
| ← → C 🔒 dashboard.t         | nealthyroster.com/athletes/details/b48dBfbb-a135-4ae1-80d8-1713f09bb406#attachments                                                                                                    | G Q 🗅 🖈 🖿 🖪 😢 🗄                                      |
| Personal Banking 🗵 Misso    | uri Board of 🌘 AT Licensure : Mis 🧔 ReadySet 📘 Cerner Health - Si 🖍 mygreatlakes.org 🗧 Body Treatments 🔇 Log                                                                                                    | off   Edward J »   🛅 Other Bookmarks                 |
|                             | ATHLETE DETAILS                                                                                                    | katy.mueller2019@gmail.com<br>EDIT PROFILE   LOG OFF |
| 🖓 номе                      |                                                                                                    |                                                      |
| ATHLETES                    | KAty Mueller<br>DOB: 09/29/2008<br>Test High School Status: Active                                                                                                    | 🖍 Edit                                               |
|                             | 2022-2023 Girls Soccer                                                                                                    |                                                      |
|                             | INJURIES DOCUMENTS MANAGE TEAMS DETAILS PERMISSIONS                                                                                                    |                                                      |
| $\downarrow$ DOWNLOAD APP   |                                                                                                    |                                                      |
| ? HELP                      | Q. Search by file name or document type                                                                                                    |                                                      |
|                             | Filter By Document Type                                                                                                    | UPLOAD A NEW DOCUMENT                                |
|                             | MISSING DOCUMENTS<br>These documents are required and currently missing for this athlete<br>MSHSAA Physical Examination Form OR MSHSAA Medical Eligibili<br>INSTRUCTIONS: The MSHSAA Physical Examination Form/Medical Eligibility Form must be filled out<br>copy, signed and dated by a physician, and uploaded to your athlete's profile. This can be done via t | ty Form                                              |
|                             | 🔽 🚫 📓 🕵 ピ 💽 🎭 🗊 🚺 🥵 🕲 📖 🗔                                                                                                    |                                                      |

This tab will show you what documents are missing, expired, pending for approval, and approved.

\*\*The form that needs to be filled out on a yearly basis is labeled "MSHSAA Pre-Participation Annual Questionnaire 2023-2024.\*\*

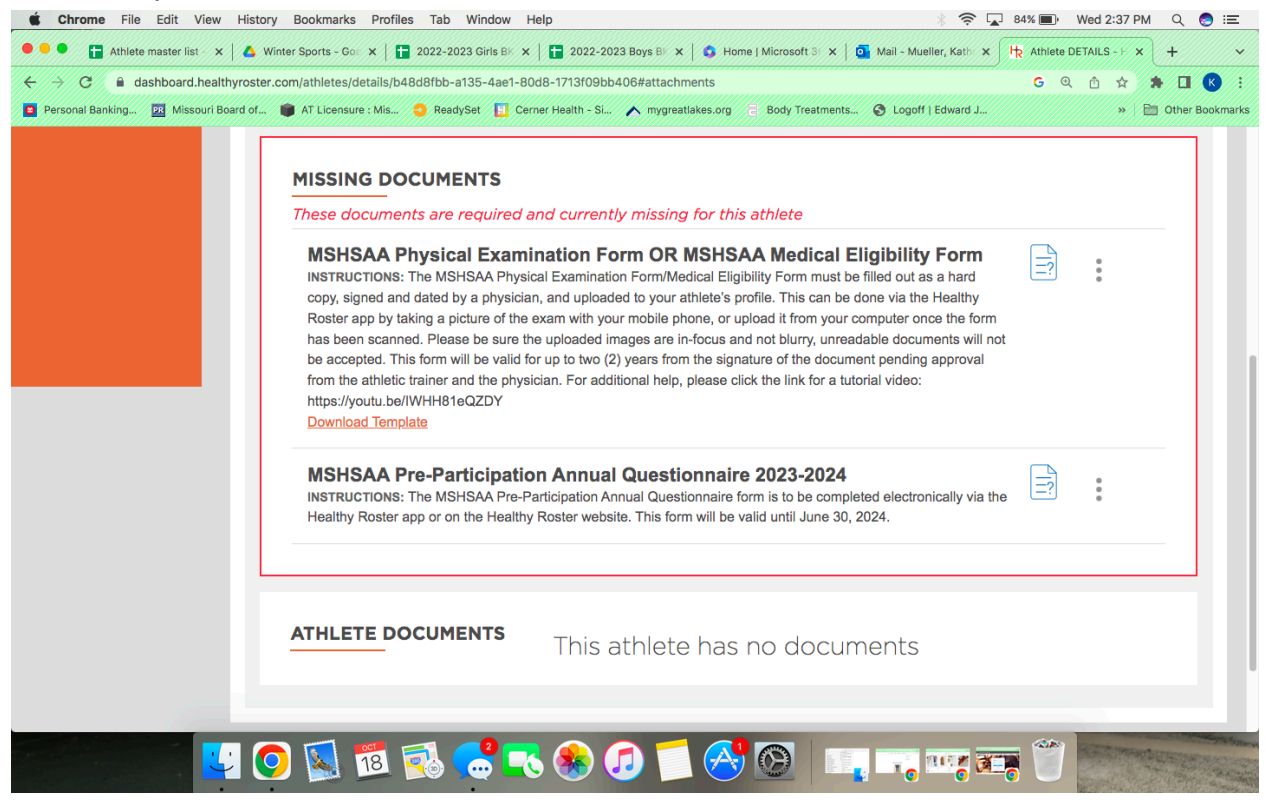

5. Click on the title "MSHSAA Pre-Participation Annual Questionnaire 2023-2024" to fill it out directly online. It will look like this after you click the title.

Fill out the form completely and press submit at the bottom of the page. Once it is submitted, it will notify Katy via email, so she is able to view and approve it.

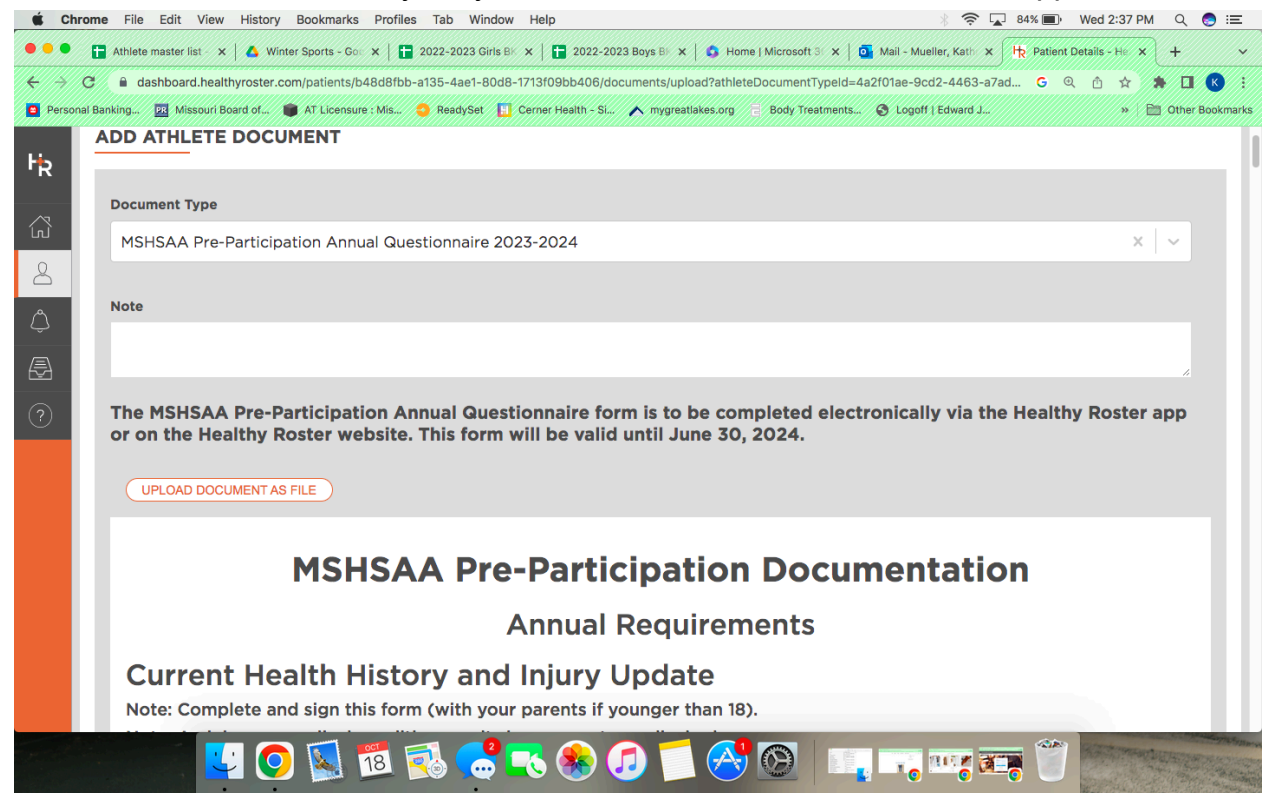

If you filled out the annual questionnaire on paper, printed from the MSHSAA website, you can upload the document to this page if you click "upload as a file." Press submit to complete the upload.

| Chrom                                                                                                    | ne File Edit View History Bookmarks Profiles Tab Window Help 🕺 🛜 🖵 84% 🔳 Wed 2:37 PM Q 🧔 🚍                                                                                        |  |
|----------------------------------------------------------------------------------------------------|----------------------------------------------------------------------------------------------------|--|
| •••                                                                                                    | Athlete master list x 🗛 Winter Sports - Gol x 📳 2022-2023 Girls Bill x 📳 2022-2023 Boys Bill x 🖨 Home   Microsoft Bill x 🕴 💁 Mail - Mueller, Kathi x 🕂 🙀 Patient Details - He x + |  |
| $\leftrightarrow \ \Rightarrow \ G$                                                                                                    | 🗎 dashboard.healthyroster.com/patients/b48d8fbb-a135-4ae1-80d8-1713f09bb406/documents/upload?athleteDocumentTypeld=4a2f01ae-9cd2-4463-a7ad G Q 🖄 🖈 🔟 🔇 1                          |  |
| 🕒 Personal Banking 🔯 Missouri Board of 🌘 AT Licensure ; Mis 🥥 ReadySet 📙 Cerner Health - Si 🔨 mygreatiakes.org 📄 Body Treatments 🔇 Logoff   Edward J » / 🛅 Other Bookmarks |                                                                                                    |  |
| ŀк                                                                                                    | Document Type                                                                                                    |  |
|                                                                                                    | MSHSAA Pre-Participation Annual Questionnaire 2023-2024 X 🗸                                                                                                    |  |
| ŝ                                                                                                    |                                                                                                    |  |
| 8                                                                                                    | Note                                                                                                    |  |
| ٢                                                                                                    |                                                                                                    |  |
| The MSHSAA Pre-Participation Annual Questionnaire form is to be completed electronically via the Healthy Roster app                                                        |                                                                                                    |  |
| ?                                                                                                    |                                                                                                    |  |
|                                                                                                    |                                                                                                    |  |
|                                                                                                    |                                                                                                    |  |
|                                                                                                    | Drag and Drop here or click to browse for your file                                                                                                    |  |
|                                                                                                    |                                                                                                    |  |
|                                                                                                    | Supported File Types                                                                                                    |  |
|                                                                                                    | .doc, .docx, .xis, .xisx, .csv, .ppt, .pptx, .pdf, .jpg, .jpg, .gif                                                                                                    |  |
|                                                                                                    |                                                                                                    |  |
|                                                                                                    | 🔽 📀 🕵 🕵 👶 🎨 🗊 🗂 🔗 🕲 💷 🖙 🐨 📰                                                                                                    |  |